Michigan Public School Employees' Retirement System

A Pension and Other Postemployment Benefit Trust Fund of the State of Michigan

## Archived Reporting Instruction Manual Chapter 12 – Managing Web User Accounts

Archived on March 18, 2022 for historical reference by reporting units of the Michigan Public School Employees' Retirement System

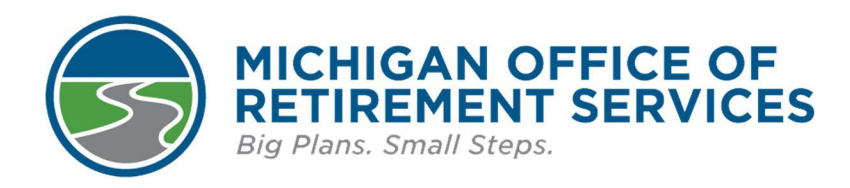

**Prepared by** The Michigan Office of Retirement Services P.O. Box 30171 Lansing, MI 48909-7671 800-381-5111

### 12: Managing Web User Accounts

- 12.00: Managing employer contacts
- 12.01: Creating a MILogin account and requesting reporting website access
- 12.02: Creating a web user account and ID
- 12.03: Updating your user account
- 12.04: Updating your MILogin account
- 12.05: Forgotten MILogin User ID and Password
- 12.06: Creating a Payment Processor account
- 12.07: Creating a Web Administrator account
- 12.08: Activating or reactivating a user account
- 12.09: Inactivating a user account
- For this torical reference only 2022 For this torical narch Narch 8, 2022 12.10: Updating a user account (for Web Administrators)
- 12.11: Maintaining business contact information

### 12.00: Managing employer contacts

Employer contacts are personnel in your reporting unit who ORS may need to contact. All contacts are either web users or business contacts. Web users are those who have access to the Employer Reporting website, including Web Administrators, Employer Reporting, Member Inquiry and Payment Processor contacts. Business contacts are resource staff who do not have access to web reporting, but ORS may need to contact them for other purposes. Business contacts include superintendents, administrators, business officials, technical employees, human resource staff, and escalation contacts. Escalation contacts are those we would contact if reports or payments have not been submitted or posted, and we have already contacted the payroll person who works on the reports and payments without success.

Once a year ORS sends each reporting unit a Reporting Authorization Certification form for the superintendent or other chief administrator to complete. One purpose of it is to ensure that all business contacts and web users of the online retirement reporting system have been correctly identified, with accurate and current contact information, and that their level of access is appropriate. See section 1.07.00 Reporting Authorization Certification.

A reporting unit's Web Administrator maintains contact information and can manage the accounts for all web users except the Payment Processor, as well as control access to reporting unit data. Web Administrators can:

- Activate and reactivate accounts.
- Inactivate accounts.
- Update accounts.

Web Administrator and Payment Processor user accounts must be created by ORS. For instructions see sections:

- 12.06: Creating a Payment Processor account.
- 12.07: Creating a Web Administrator account.

Other web user accounts can be created by the prospective user or the Web Administrator. See section 12.02: Creating a web user ID. After creating a user ID, the web user notifies the Web Administrator that the account requires activation. Only Web Administrators can activate a user account. See section 12.08: Activating or reactivating a user account. for chive o

Last updated: 11/16/2021

## 12.01: Creating a MILogin account and requesting reporting website access

To access the Employer Reporting website, you need to establish a web user account. The first step of this process is to create a MILogin account and request access to the Employer Reporting website.

1. Go to the Employer Reporting website and click the Open Account link in the top navigation bar.

| Michigan.Gov                                                                                                    | Login                                                                                                | Open Account                                                       | Employer Info Site          | ContactUs          | ORS Home        |
|----------------------------------------------------------------------------------------------------|----------------------------------------------------------------------------------------------------|--------------------------------------------------------------------|-----------------------------|--------------------|-----------------|
| Welcome to O                                                                                                    | RS Emplo                                                                                             | over Repo                                                          | orting!                     |                    | $\sim$          |
| Welcome to the ORS Er                                                                                                    | nplover Report                                                                                       | ting Website, Th                                                   | nis website provide         | s online capat     | pilities to:    |
| Load pay period employ                                                                                                    | er reports and mal                                                                                   | ke corrections                                                     |                             |                    |                 |
| <ul> <li>Undata vour amployer r</li> </ul>                                                                                                    | contact information                                                                                  | and the second second                                              |                             |                    |                 |
| <ul> <li>Link directly to the ORS</li> </ul>                                                                                                    | Employer Informa                                                                                     | tion website for view                                              | ving documents such as      | the Reporting Inst | ruction Manual. |
| Link directly to the ORS<br>FAQs, Reporting Require<br>View valuable employer                                                                                                    | Employer Informa<br>aments, and other<br>-related messages                                           | tion website for view<br>employer informatio                       | ving documents such as<br>n | the Reporting Inst | ruction Manual, |
| Link directly to the ORS<br>FAQs, Reporting Require<br>View valuable employer                                                                                                    | Employer Informa<br>aments, and other<br>-related messages                                           | tion website for view<br>employer informatio                       | ving documents such as<br>n | the Reporting Inst | ruction Manual  |
| Update your enough to the ORS<br>FAQs, Reporting Require<br>View valuable employer<br>Site Availability:<br>The site is available 7 days pe                                                          | Employer Informa<br>ements, and other<br>related messages                                            | tion website for view<br>employer informatio                       | ving documents such as      | the Reporting Inst | ruction Manual  |
| Update your enjoyer     Unk directly to the ORS     FAQs, Reporting Require     View valuable employer     Site Availability:     The site is available 7 days pe     Click here to view the Non-Bue | Employer Informa<br>ements, and other<br>-related messages<br>r week from 5:00 a<br>siness Days List | tion website for viev<br>employer informatio<br>a.m. to 10:30 p.m. | ving documents such as      | the Reporting Inst | ruction Manual, |

You will be redirected to the MILogin for Third Party website. Click SIGN UP to create an account. (Note: if you
already have a MILogin for Third Party account, enter your credentials and click LOGIN. However, this is not
the same as a personal or citizen MILogin account you might have for nonwork purposes.)

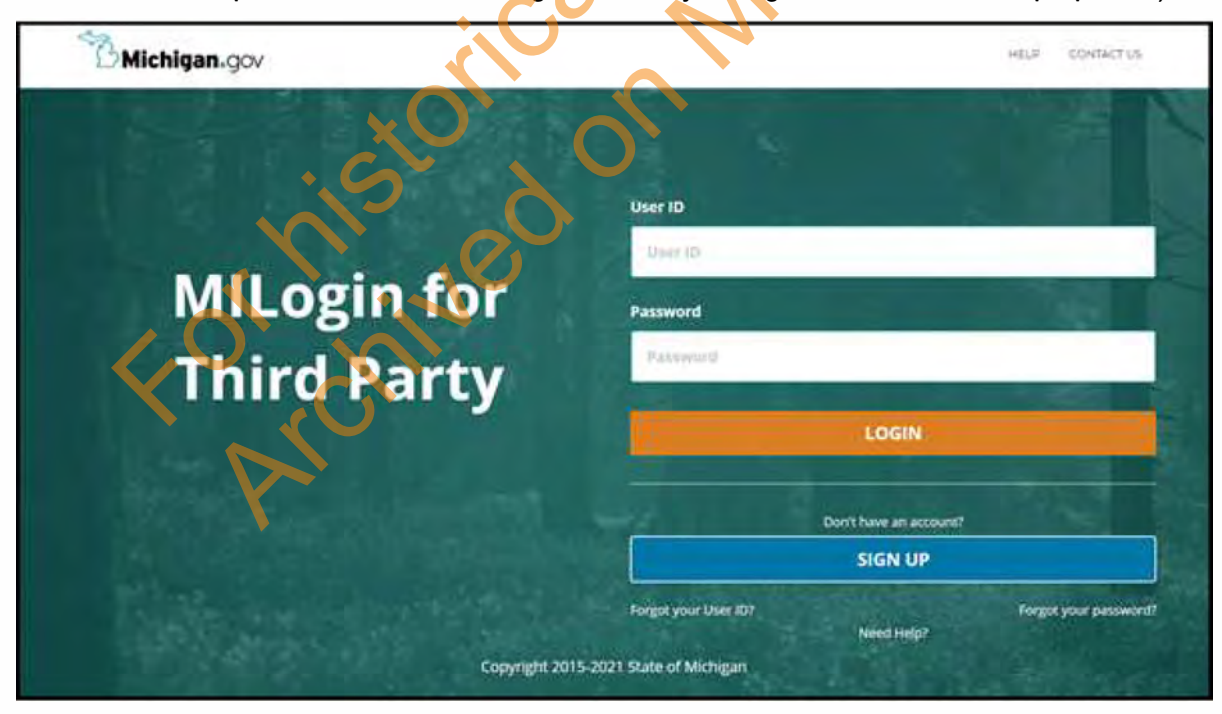

3. Complete the fields on the Profile Information screen to create a profile. The email address you enter must be the same one you will enter on the reporting website when creating a user account. Check the box next to "I agree to the terms & conditions" and click **NEXT**.

| First Name                                              | Middle Initial                          | "Last Name                                         | Suffix                   |
|---------------------------------------------------------|-----------------------------------------|----------------------------------------------------|--------------------------|
| Email Address                                           |                                         | * Confirm Email Address                            |                          |
| . By providing on e-mail address .<br>Work Phone Number | a new PIN can be sent to you to help we | h resetting a Torgotten pastword:<br>Mobile Number |                          |
|                                                         |                                         | By providing a proble normer, a t                  | EVE THERE HAVE NO THE TO |
|                                                         |                                         | 1 Lath agest represent? a bhillear an bai          | central of               |
| 'Verification Question: What is t                       | the 2nd digit in 217903?                | Lattle solid is disconsilled but their real bar    | 0                        |

4. On the Security Setup screen, create a user ID and password following the guidelines explained on that screen. If your user ID is not available, you will need to change the four-digit number at the end of it. When the user ID you enter is available, a green check will appear next to it.

| rovide user id and password information to | complete your peofile                                                                           |                         |
|--------------------------------------------|-------------------------------------------------------------------------------------------------|-------------------------|
| Reidmined.                                 |                                                                                                 |                         |
| User ID                                    | Liser ID Guidelines:                                                                            |                         |
| + 6                                        |                                                                                                 |                         |
| Enter & Date 10                            | <ul> <li>Enter your last name, first initial, and any 4 mimbers with no space better</li> </ul> | ween them. For Example: |
|                                            | How Smith and using 9999 as an example for the four digit number, yo                            | would enter smith/9999  |
| Sector State                               | Gser ID cannot contain space                                                                    |                         |
| Password                                   | Password Guidelines:                                                                            |                         |
| XOLD CONTRACTOR                            | Must be at least 8 characters in length                                                         |                         |
|                                            | <ul> <li>Must include characters from 3 of the following categories;</li> </ul>                 |                         |
|                                            | <ul> <li>Upper case letters (A-2)</li> </ul>                                                    |                         |
| Confirm New Password                       | # Lower case letter (a-2)                                                                       |                         |
|                                            | <ul> <li>Numbers (0-9)</li> </ul>                                                               |                         |
| Condition companying                       | <ul> <li>Special characters (IS#(Hill=^&amp;*_=+=&gt;+)</li> </ul>                              | 6                       |
|                                            | <ul> <li>Should not be one of the last 3-used passwords</li> </ul>                              |                         |

5. You will also be prompted to select one or more security options, the method(s) you want to use for password recovery: Email, Mobile (Text/SMS), or Security Questions. If you choose Mobile (Text/SMS), you will be sent a PIN and will need to enter it to verify it and continue. When all fields are completed, click CREATE ACCOUNT.

| S Email                                                                                                    | Mobile<br>(Text/SMS)                                                                                         |
|----------------------------------------------------------------------------------------------------|----------------------------------------------------------------------------------------------------|
| Email                                                                                                    | By providing an e-mail address, a new PIN can be sent to<br>you to help with resetting a forgotten password. |
| Mobile (Text/SMS)                                                                                                    |                                                                                                    |
| Enter your Nobili, Number                                                                                                | By providing a mobile number, a text message can be sent to you to help with resetting adorgotten password.  |
| Standard message & data rates may apply. Security Questions                                                              |                                                                                                    |
|                                                                                                    |                                                                                                    |
| Select Security Question #1                                                                                              | ·                                                                                                    |
| Select Security Question #1<br>Select Security Question #2                                                               |                                                                                                    |
| Select Security Question #1<br>Select Security Question #2<br>Select Security Question #3                                |                                                                                                    |
| Select Security Question #1<br>Select Security Question #2<br>Select Security Question #3<br>Select Security Question #4 | All Constant of March                                                                                        |

6. If all fields on the Security Setup screen are properly completed, the following screen will appear. Click **REQUEST ACCESS**.

٠

| rror                                              |              |
|---------------------------------------------------|--------------|
| 9 Error ID: 2005                                  |              |
| fou do not have permissions to access the request | ed resource. |
|                                                   |              |
| REQUEST ACCESS                                    | 0            |
|                                                   |              |

7. You will be taken to your MILogin home page. Click Request Access link on this page.

| Michigan.gov            | K                          | <u>v.</u> v       |          | HILI | contrict or |
|-------------------------|----------------------------|-------------------|----------|------|-------------|
| MILogin for Third Party |                            |                   |          |      |             |
|                         |                            | O CHANCE PASSWORD | . LOGOUT |      |             |
| Home Page of Jane Doe   | ccess by clicking on Reque | nst Access Ink    | _        |      |             |

8. Search for the application called **ORS Employer Reporting website**. Enter "ORS Employer Reporting" in the search box.

| 0                                                                                           | 2                                | 3                |
|---------------------------------------------------------------------------------------------|----------------------------------|------------------|
| Search<br>Application                                                                       | Additional<br>Information        | Contirmation     |
| earch Applicatio                                                                            |                                  |                  |
| caren Application                                                                           |                                  |                  |
| earch for an application with a key                                                         | Nord or select an agency to view | its applications |
| earch for an application with a key                                                         | word or select an agency to view | its applications |
| earch for an application with a key<br>ORS Employer Reporting                               | Nord or select an agency to view | Its applications |
| earch for an application with a key<br>ORS Employer Reporting<br>ORS Employer Reporting web | vord or select an agency to view | elect Agencies   |

9. The following screen will appear. Read the terms and conditions. Select the "Lagree to the terms & conditions" radio button and click **REQUEST ACCESS**.

| ATMD | ORS Employer Reporting website X<br>Michigan Public School Employees' Retirement System (MPSERS) employers use<br>this secure website to report wages, hours, and contributions; to pay<br>contributions; to complete employees' final payroll details (FPDs); and to see<br>information about their employees' plans.                                                                                                    |
|------|----------------------------------------------------------------------------------------------------|
|      | Forms & Conditions   Dissues agreement is between You and DRS and the State of Michigan and governs your access the and use of the Site.   DEENTIONS   Agreement: This user agreement   Ogin Ordentials: all passoode information You create for purposes of accessing or sing the Site and all user ID information You create, or as applicable, that ORS provides to You for purposes of accessing or using the Site.   ORs: The Michigan Office of Retirement Services within the Michigan Department of   Image: Image: Image |

10. Complete the fields on the Additional Information screen. These fields may be prepopulated with information you input earlier in the process. The email address must be the same one you will enter on the reporting

website when creating a user account. Click SUBMIT.

| <b>Request Access</b>                     |                                                                                                    |     |
|-------------------------------------------|----------------------------------------------------------------------------------------------------|-----|
| Additional Informati                      | on                                                                                                    |     |
| Provide following information to submit y | your access request                                                                                                    |     |
| * Veiglanyd.                              |                                                                                                    |     |
| * Email Address                           |                                                                                                    |     |
|                                           |                                                                                                    |     |
| * Work Phone Number                       |                                                                                                    |     |
|                                           |                                                                                                    |     |
| L                                         |                                                                                                    | O O |
| CURNER.                                   | North Control of Control of Contr |     |
| SUBMIT                                    | RESET                                                                                                    |     |

11. A confirmation screen will appear. Click HOME to return to the MILogin home page.

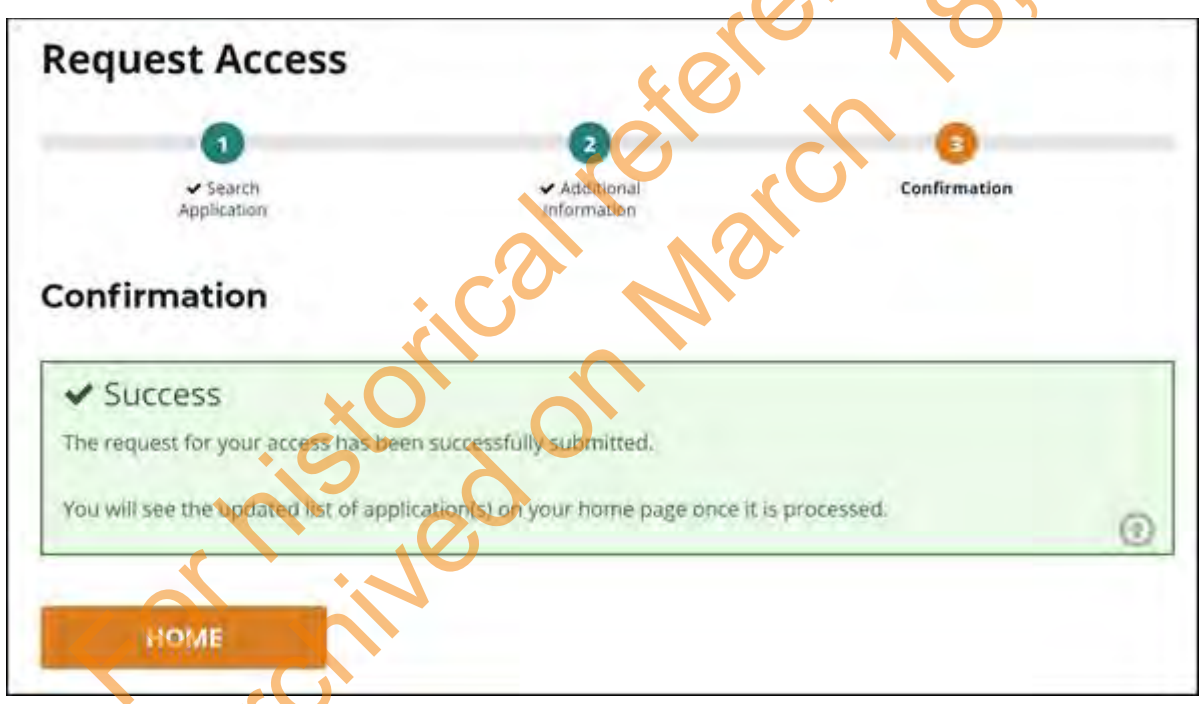

12. From the MILogin home page you will now see the ORS Reporting Website available as a link.

| DRD De LOGOUT |
|---------------|
| 14            |
|               |
|               |

13. A Terms & Conditions window will appear. Read the terms and conditions and click Acknowledge/Agree.

Ļ

| DRS Employer                                                                              | Reporting w                                                          | vebsite                                            | 2                                        |   |  |
|-------------------------------------------------------------------------------------------|----------------------------------------------------------------------|----------------------------------------------------|------------------------------------------|---|--|
| Ferms & Conditions<br>This user agreement is bet<br>Your access to and use of t           | ween You and ORS ar<br>the Site.                                     | nd the State of Michiga                            | n and governs                            | Y |  |
| DEFINITIONS                                                                               |                                                                      |                                                    | N.0                                      |   |  |
| greement: This user agree                                                                 | ement +                                                              |                                                    |                                          |   |  |
| ogin Credentials: all passo<br>he Site and all user ID info<br>or purposes of accessing o | code information You<br>comation You create, o<br>or using the Site. | create for purposes of<br>or as applicable, that O | accessing or using<br>RS provides to You |   |  |
| DRS: The Michigan Office of<br>rechnology, Management,                                    | of Retirement Services<br>and Budget.                                | s within the Michigan D                            | epartment of                             |   |  |
| ite: the website You are a greement as set forth her which is maintained by OR            | ccessing and/or using<br>rem, and commonly k<br>S.                   | after indicating Your a<br>nown as the ORS Repo    | cceptance of this<br>rting website, and  |   |  |
| in means our returned                                                                     |                                                                      | mains for which duties                             | ARRANGE AND                              | * |  |
|                                                                                           |                                                                      |                                                    |                                          |   |  |

14. The MILogin Multifactor Authentication screen will appear. The options that appear on this screen depend on whether you provided a mobile number in your account profile. You will see a screen similar to this:

| M HOME                                  |                                                                                         |
|-----------------------------------------|-----------------------------------------------------------------------------------------|
| MILogin Multifac                        | tor Authentication (MFA)                                                                |
| Hello Jane Doe,                         |                                                                                         |
| lease select use of the following optio | ns to proceed with additional required authentication.                                  |
| S Text Message                          | You will receive a passcode via a text message on your mobile XXX-XXX-8869              |
| Register Device                         | To register your device, download the "IBM Verify" app on your smart phone 300-300-8869 |
|                                         |                                                                                         |
| 5° Phone Call Back                      | You will get a call on your work phone number XXX-XXX-4682                              |

15. On the next screen, enter the passcode that you received using the method you selected above. Click **SUBMIT** to be returned to the Employer Reporting website, where you will create a web user ID.

| Michigan.gov                                |         | HE | D CONTACTUS |
|---------------------------------------------|---------|----|-------------|
| MILogin for Third Party                     | - NOT   |    |             |
| MILogin Multifactor Authentication          | n (MFA) |    |             |
| * monther<br>* Passcode                     |         |    |             |
| For antiferen voortier, click on thin the k |         |    |             |
| SUBMIT BACK                                 |         |    |             |

Last updated: 01/12/2022

### 12.02: Creating a web user account and ID

To access the Employer Reporting website, you need to establish a web user account. The first step of this process is to create a MILogin account and request access to the Employer Reporting website, as explained in section 12.01: Creating a MILogin account and requesting reporting website access. You will need to complete that process before creating a web user account.

Payment Processor and Web Administrator accounts require other steps, explained in sections 12.06 Creating a Payment Processor account and 12.07 Creating a Web Administrator account. Other web users (Employer Reporting and Member Inquiry roles) can create a user ID and update their own information.

1. After creating and/or logging into your MILogin account and clicking the link for **ORS Reporting Website**, you will be returned to the Employer Reporting website. Click the *Open a Payroll Specialist* Account link.

| Michigan.Gov      | Login                    | Open Account                | Employer Info Site             | ContactUs                | ORS Home             |
|-------------------|--------------------------|-----------------------------|--------------------------------|--------------------------|----------------------|
| Employer R        | eporting                 | Page                        |                                | ~0                       | 2                    |
| jei ii            |                          |                             |                                | U                        |                      |
| Categoria Mars TD |                          |                             |                                |                          |                      |
| below.            | Are you a Payr           | oll Specialist?             |                                | Ch.                      | <b>^</b>             |
| User ID :         | If you would like work!  | to open an account to per   | form payroll activities for yo | ur organization, click t | he link below to sta |
|                   | Open a Payroll S         | pecialist Account           |                                |                          |                      |
|                   | Are you a Web            | Administrator?              |                                |                          |                      |
| -                 | Ale you a web            | Administrator               |                                |                          |                      |
| Login             | You are a web ac<br>now! | iministrator if you already | have a user ID sent to you t   | rom OR5. You may log     | In and start work    |
|                   | Not Sure?                |                             |                                |                          |                      |
|                   | If you have must         | tions Contact OBC We will   | I he have to help you!         |                          |                      |
|                   | ar you have goes         | dons, condict one, we will  | in be nappy to neip your       |                          |                      |
|                   | Non Business E           | Days                        |                                |                          |                      |
|                   |                          |                             |                                |                          |                      |

- 2. Complete the required fields in the Employer Account Creation screen.
  - 1. Create a User ID field according to the directions on the screen a minimum of six characters. (Your User ID here does not need to match your MILogin User ID.)
  - 2. Enter the same email address you used when you created your MILogin account.
  - 3. Enter your reporting unit number in the *Employer Numbers* field.
  - 4. Click Next.

| Employer Payroll Acc                            | ount Creation                            |                                      |
|-------------------------------------------------|------------------------------------------|--------------------------------------|
| Nelcome to the payroll specialist account creat | tion page. You must complete the section | below for the account to be created. |
| * indicates required fields.                    |                                          |                                      |
| Account Information                             |                                          |                                      |
| *User ID:<br>(minimum 6 characters)             |                                          |                                      |
| *First Name , MI:                               |                                          |                                      |
| *Last Name:                                     |                                          |                                      |
| *Email:                                         |                                          |                                      |
| *Confirm Email:                                 |                                          |                                      |
| *Employer Numbers:<br>(e.g., 10000,20000,30000) |                                          |                                      |
|                                                 |                                          |                                      |
|                                                 |                                          |                                      |
|                                                 |                                          |                                      |
|                                                 |                                          | Nets                                 |
|                                                 |                                          |                                      |

3. The next screen will ask you to validate the information you entered. Review the information. If any information is not correct, click *Cancel* to return to the *Employer Payroll Account Creation* screen and start over. If it is correct, click *Save Account* at the bottom of the screen.

| Employe             | r Payroll Account Validat           | ion    |
|---------------------|-------------------------------------|--------|
| Please validate the | e personal information you typed.   |        |
| Personal Inform     | mation Summary                      |        |
| User                | ID: DoeJane                         | $\sim$ |
| First Name,         | MI: Jane                            |        |
| Last Na             | ime: Doe                            |        |
| En                  | nail: janedge@reportingunitname.org |        |
| Employer Numb       | ers & Employer Names                |        |
| 12340               |                                     |        |
|                     | Save Account Cancel                 |        |
|                     |                                     |        |

4. When you have clicked Save Account and received a confirmation screen, contact your reporting unit's Web Administrator. If you do not know who your Web Administrator is, contact Employer Reporting at 800-381-5111 or ORS\_Web\_Reporting@michigan.gov for assistance.

The Web Administrator will give you authorization and will determine the level of access you need. Keep your user ID, password, MILogin user ID, employer number, and Web Administrator contact information in a safe place for future reference.

Once you have obtained authorization from your Web Administrator, you will receive an email confirming activation of your account. See section 12.08: Activating or reactivating a user account.

### 12.03: Updating your user account

Web users can update their own email address or add an employer (reporting unit) number on their account profiles the Web Administrator is not required. A web user cannot update a name or change an employer (reporting unit) number. **REMINDER: Your email address for the Employer Reporting website must match your MILogin email address. Please update your email address with MILogin or you will be locked out and will not be able to access the reporting website.** 

1. From the Employer Home Page, click the *Update My Profile* link. Enter your updates in the appropriate fields of the Update Profile Form. Click *NEXT*.

| he email address below must match the MILogin email address. You must update your email below<br>irst, then update your email with MILogin.<br>ailure to update the email address on file with MILogin will prevent you from being able to log into<br>the Reporting website.<br>- indicates required fields.<br>Jpdate Profile Form<br>*User ID:<br>*First Name, MI:<br>*Last Name:<br>*Email:<br>*Confirm Email:<br>*Confirm Email:<br>*Employer Numbers:<br>(one minimum) | his page will allow you to                                                   | pdate your e-mail a              | address. As well as i | request additional o | employers to work wit | 5    |
|----------------------------------------------------------------------------------------------------|------------------------------------------------------------------------------|----------------------------------|-----------------------|----------------------|-----------------------|------|
| ailure to update the email address on file with MILogin will prevent you from being able to log into the Reporting website.                                                                                                    | he email address below<br>irst, then update your e                           | must match the Mail with MILogin | 4ILogin email add     | ress. You must u     | pdate your email be   | low  |
| Jpdate Profile Form         *User ID:         *First Name, MI:         *Last Name:         *Last Name:         *Email:         *Confirm Email:         *Confirm Email:         *Employer Numbers:         (one minimum)                                                                                                    | ailure to update the em<br>he Reporting website.<br>- indicates required fie | ul address on file<br>ds.        | with MILogin will     | prevent you from     | n being able to log i | into |
| *User ID:<br>*First Name, MI:<br>*Last Name:<br>*Email:<br>*Confirm Email:<br>*Confirm Email:<br>*Employer Numbers:<br>(one minimum)                                                                                                    | <b>Jpdate Profile Form</b>                                                   |                                  |                       |                      |                       |      |
| *First Name, MI:<br>*Last Name:<br>*Email:<br>*Confirm Email:<br>*Employer Numbers:<br>(one minimum)                                                                                                    | *User ID:                                                                    |                                  |                       |                      | NY                    |      |
| *Last Name:<br>*Email:<br>*Confirm Email:<br>*Employer Numbers:<br>(one minimum)                                                                                                    | *First Name, MI:                                                             |                                  |                       | 7                    |                       |      |
| *Email:<br>*Confirm Email:<br>*Employer Numbers:<br>(one minimum)                                                                                                    | *Last Name:                                                                  |                                  |                       |                      |                       |      |
| *Confirm Email:<br>*Employer Numbers:<br>(one minimum)                                                                                                    | *Email:                                                                      |                                  |                       |                      |                       |      |
| *Employer Numbers:<br>(one minimum)                                                                                                    | *Confirm Email:                                                              |                                  |                       | 30                   |                       |      |
|                                                                                                    | *Employer Numbers:<br>(one minimum)                                          | •. (                             | 3                     | 0                    |                       |      |
|                                                                                                    |                                                                              |                                  |                       |                      |                       |      |

2. The next screen will ask you to validate the information you entered. Review all the information. If any information is not correct, click **Cancel** and return to Step 2 above. If it is correct, click **Save Account** at the bottom of the screen.

| Working wit                  | h : ACME PUBLIC SCHOOLS,   | 12340              |
|------------------------------|----------------------------|--------------------|
| Updat                        | e My Account               | Profile Validation |
| Please valida                | te the personal informatio | n you typed.       |
| User ID:                     | JOHNSONM                   |                    |
| First Name, M                | I: MARY                    |                    |
| Last Name:                   | JOHNSON                    |                    |
| Email:                       | johnsonm@myschool.org      |                    |
| Please valida<br>Employer Ni | te the employer numbers    | Select/UnSelect    |
| 12340                        | ACME PUBLIC SCHOO          | LS                 |
| Save Account                 | Cancel                     |                    |

3. The *Wage and Contribution Reporting Certification* screen will appear. Review the information on this screen. Click *I Agree*. A confirmation screen will appear.

Archived Reporting Instruction Manual - Chapter 12 Managing Web User Accounts

| contributions I report are, to the<br>Michigan Public School Employee<br>amended, as set forth in the Rep                                                                                                    | ess the Retirement Reporting System, I certify that the wages and<br>best of my knowledge, consistent with the reporting instructions of the<br>Retirement System and comply with the provisions of 1980 P.A. 300, as<br>porting Instruction Manual or otherwise required.                                                                                                    |
|----------------------------------------------------------------------------------------------------|----------------------------------------------------------------------------------------------------|
| To the full extent of my knowled                                                                                                    | ge, the wages and hours reported:                                                                                                    |
| <ul> <li>Do not include remunerat</li> <li>Do not include payments</li> <li>Do not include terminal payers</li> <li>Do not include remunerat</li> <li>Do not include remunerat</li> <li>Do not include bonus or m</li> <li>Do not include payments<br/>the school agency, or pay<br/>benefit.</li> <li>Do not include either payr</li> <li>Do not include any other<br/>the retirement system.</li> </ul> | on not paid in money (in-kind compensation).<br>for any unused sick leave or unused vacation leave.<br>ayments made to an employee because he or she is leaving public school<br>on paid for the specific purpose of increasing the final average compensation<br>atirement incentive payments.<br>of hospitalization or life insurance premiums or other fringe benefits made by<br>ments to the employee or into a tax-sheltered annuity made in lieu of a fringe<br>nents or reimbursements for expenses incurred on the job.<br>payments or hours that are unreportable according to the guidelines outlined |
| By clicking the "I Agree" button,<br>and hours served by your memb                                                                                                    | you certify that you are submitting an accurate accounting of compensation ers.                                                                                                    |
| If you do not agree with the terr                                                                                                    | ns contained in this Agreement, please click the "I Disagree" button.                                                                                                    |
| I Agree                                                                                                    | I Disagree                                                                                                    |
|                                                                                                    | aretarch                                                                                                    |
|                                                                                                    |                                                                                                    |
|                                                                                                    |                                                                                                    |

### 12.04: Updating your MILogin account

If you need to update your MILogin account, use one of the links near the top of your MILogin home page. You can update your profile (such as your email address), change your security options, or change your MILogin password.

| BMich     | igan.gov                 | _                                 |                    |                 | HELP CONTACT US |
|-----------|--------------------------|-----------------------------------|--------------------|-----------------|-----------------|
| MILog     | in for Thire             | d Party                           |                    |                 | _               |
| # HOME    | C REQUEST ACCESS         | ES UPDATE PROFILE                 | 4 SECURITY OPTIONS | CHANGE PASSWORD |                 |
| Home      | Page of Ma               | ry Johnson                        |                    |                 |                 |
| Your pass | sword will expire in 359 | days<br>e application links below |                    |                 | 0,0             |
| etmb D    | Department of Tec        | hnology, Manager                  | ment and Budget (D | отмв)           | 201             |
| ORS Emplo | yer Reporting website    |                                   | <u></u> <u></u>    | Stor N          | <b>O</b>        |

To update your email address, click UPDATE PROFILE and complete the fields in the following screen.

| * First Name                        | Middle Initial                         | *Last Name                                                          | Suffix                                     |
|-------------------------------------|----------------------------------------|---------------------------------------------------------------------|--------------------------------------------|
|                                     |                                        |                                                                     |                                            |
| * Email Address                     |                                        | *Confirm Email Address                                              |                                            |
|                                     |                                        |                                                                     |                                            |
| By providing an exmanadoress, a new | y Pintous be benefit to you to help wi | in resetting a longotten password.                                  |                                            |
| *Work Phone Number                  | <u> </u>                               | Mobile Number                                                       |                                            |
|                                     |                                        |                                                                     |                                            |
|                                     |                                        | By providing a mobile number, a<br>been with resetting a forentee n | text message can be sent to you to assword |

Last updated: 11/16/2021

### 12.05: Forgotten MILogin User ID and Password

If you lose or forget your MILogin user ID or password, use the links on the MILogin for Third Party login page to request help.

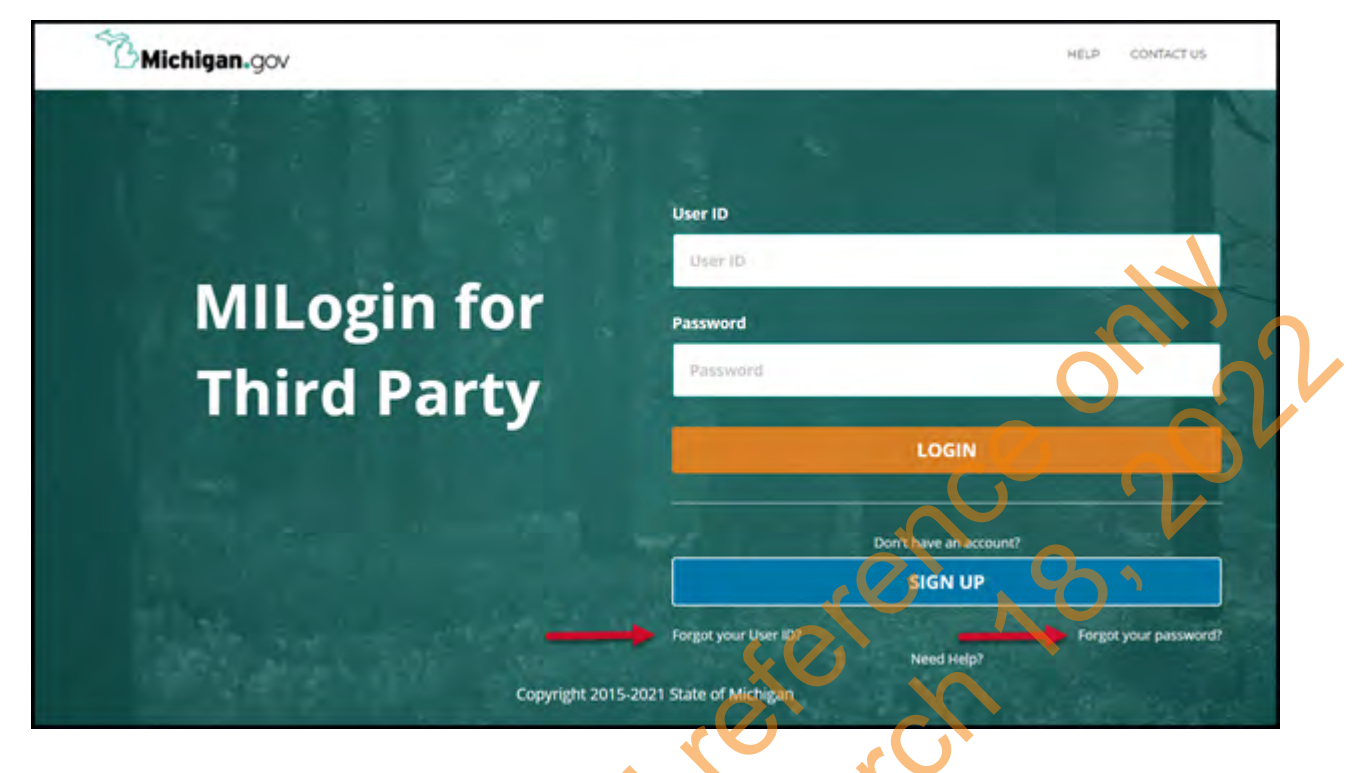

#### Forgotten User ID

If you click **Forgot your User ID?**, you will be prompted to enter your email address and answer a verification question. You will then receive an email with that information.

| Forgot User ID                            | .00                            | 0                      | (2)           |
|-------------------------------------------|--------------------------------|------------------------|---------------|
|                                           |                                | Enter<br>Email Address | Confirmátion- |
| Enter Email Address                       |                                |                        |               |
| Frovide your Emailanddress to proteed;    |                                |                        |               |
| * Brighted                                |                                |                        |               |
| * Email Address                           |                                |                        |               |
| Enter Email Address                       | 1.                             |                        |               |
| *Verification Question: Which of brain, t | oe, knee, ankle or arm is part | t of the head?         |               |
| Province and weather the the              |                                |                        |               |
|                                           |                                |                        |               |

#### Forgotten password

Note: If you enter an incorrect password three times, you will be locked out for 30 minutes.

1. If you are locked out and have waited 30 minutes, or you have forgotten your password, click *Forgot your Password?* from the MILogin login screen. You will be prompted to enter your user ID and answer a verification question.

| Forgot Password                                                                                                    |                                    |                                                                                                    | IN HOME                                                          |
|----------------------------------------------------------------------------------------------------|------------------------------------|----------------------------------------------------------------------------------------------------|------------------------------------------------------------------|
| Enter User ID Provide your User ID to proceed  Provide your User ID  Provide your User ID  Provide your User I | 4 5<br>New Continuation<br>Ratured | 2 3 4     Enter Select Verify New Raused                                                                                                    | Forgot Password                                                  |
| revelue your User ID to proceed<br>*<br>*<br>*<br>*<br>*<br>*<br>*<br>*<br>*<br>*<br>*<br>*<br>*                                                                                                    | 1                                  |                                                                                                    | Enter User ID                                                    |
| Provide<br>User ID<br>Verification Question: "doctoring" has how many letters?<br>Verification Question: "doctoring" has how many letters?<br>Verification Question: "doctoring" has how many letters?<br>NEXT RESET<br>A password recovery option from the next soreen.<br>Michigan.gov<br>Login for Third Party<br>rgot Password<br>Recovery Options<br>Text Password Recovery Options                                                                                                    |                                    |                                                                                                    | Provide your Use: ID to proceed.                                 |
| User ID         Verification Question: "doctoring" has how many letters?         Previous domestion: "doctoring" has how many letters?         Previous domestion: "doctoring" has how many letters?         Previous domestion: "doctoring" has how many letters?         Previous domestion: "doctoring" has how many letters?         Previous domestion: "doctoring" has how many letters?         NEXT       RESET         Ot a password recovery option from the next screen.         Michigan.gov         Login for Third Party         Isoger Password       Image: Doctoring doctoring docto                                                                                                    |                                    |                                                                                                    | * Required                                                       |
| Verification Question: "doctoring" has how many letters?<br>Perification Question: "doctoring" has how many letters?<br>Perification Question: "doctoring" has how many letters?<br>NEXT RESET<br>to a password recovery option from the next screen.<br>Michigan gov<br>Login for Third Party<br>rgot Password<br>Recovery Options<br>Text Password Recovery Options                                                                                                    | $O$ $\cap$                         | <b>O</b>                                                                                                    | User ID                                                          |
| Verification Question: "doctoring" has how many letters?<br>NEXT RESET<br>ot a password recovery option from the next screen.<br>Michigan.gov<br>Login for Third Party<br>rgot Password<br>Login Recovery Options                                                                                                    |                                    | 0.                                                                                                    | Report Many Op-                                                  |
| In prevention determination of the second second se | $\sim$                             |                                                                                                    | Verification Question: "doctoring" has how many letters?         |
| NEXT RESET<br>t a password recovery option from the next screen.<br>Michigan. 954<br>Login for Third Party<br>rgot Password<br>lect Password Recovery Options                                                                                                    |                                    |                                                                                                    | Provide Anomer To Vermitting Question                            |
| t a password recovery option from the next screen.                                                                                                    | h.                                 |                                                                                                    |                                                                  |
| t a password recovery option from the next screen.                                                                                                    | U '                                |                                                                                                    | NEXT                                                             |
| And the set of the set of the set |                                    |                                                                                                    | REAL!                                                            |
| ILogin for Third Party                                                                                                    | and connectati                     |                                                                                                    | Michigan.gov                                                     |
| rgot Password                                                                                                    |                                    | NO                                                                                                    | Il ogin for Third Party                                          |
| rgot Password Iect Password Recovery Options                                                                                                    |                                    |                                                                                                    | Cognition third Party                                            |
| rgot Password                                                                                                    |                                    |                                                                                                    | HOME                                                             |
| lect Password Recovery Options                                                                                                    | (i) (i)                            | 0 0 0 0                                                                                                    | reat Password                                                    |
| lect Password Recovery Options                                                                                                    | Inte Continuation                  | Column Service Service Se | ingot russificitu                                                |
| lect Password Recovery Options a choose are added from the administration inter server inputs and                                                                                                    |                                    |                                                                                                    |                                                                  |
| a choose one opportunit the rational shift below for opport                                                                                                    |                                    |                                                                                                    | lect Password Recovery Options                                   |
|                                                                                                    |                                    |                                                                                                    | a choose one opportunities the exhibition shall be used          |
| Amail A Yoshan receive a PN volum emotion your email of attents illusion com                                                                                                    |                                    | 0.005                                                                                                    | Email Vocant receive a Fill value email of your email of a       |
| Mobile (Text/SMS) Toy of i receive a FIN via a lexit message on your mobile XXX-XXX-8762                                                                                                    |                                    | obie XXX-XXX-8762                                                                                                    | Mobile (Text/SMS) Toy of Precise a PIN via a lexit messag        |
| Security Questions Yes will be asked to answer two security questions                                                                                                    |                                    | 6                                                                                                    | Security Questions You will be asked to answer two securi        |
|                                                                                                    |                                    |                                                                                                    |                                                                  |
| Please tensing that you have not optiml cut using your hoobile within the list 24 hours.                                                                                                    |                                    |                                                                                                    |                                                                  |
|                                                                                                    | _                                  | ni 28 konay.                                                                                                    | Reabiliterscare that you have not opticed cult using your mobile |

3. Follow the instructions on the next screen to verify your identity.

a. If you chose email or Mobile (Text/SMS), enter the PIN you received and click NEXT.

| HER CONTACTOR                                                                                                    |
|----------------------------------------------------------------------------------------------------|
|                                                                                                    |
|                                                                                                    |
| 2      2      2      2      2      2      2      2      2      2      2      2      2      2      2      2      2      2      2      2      2      2      2      2      2      2      2      2      2      2      2      2      2      2      2      2      2      2      2      2      2      2      2      2      2      2      2      2      2      2      2      2      2      2      2      2      2      2      2      2      2      2      2      2      2      2      2      2      2      2      2      2      2      2      2      2      2      2      2      2      2      2      2      2      2      2      2      2      2      2      2      2      2      2      2      2      2      2      2      2      2      2      2      2      2      2      2      2      2      2      2      2      2      2      2      2      2      2      2      2      2      2      2      2      2      2      2      2      2      2      2      2      2      2      2      2      2      2      2      2      2      2      2      2      2      2      2      2      2      2      2      2      2      2      2      2      2      2      2      2      2      2      2      2      2      2      2      2      2      2      2      2      2      2      2      2      2      2      2      2      2      2      2      2      2      2      2      2      2      2      2      2      2      2      2      2      2      2      2      2      2      2      2      2      2      2      2      2      2      2      2      2      2      2      2      2      2      2      2      2      2      2      2      2      2      2      2      2      2      2      2      2      2      2      2      2      2      2      2      2      2      2      2      2      2      2      2      2      2      2      2      2      2      2      2      2      2      2      2      2      2      2      2      2      2      2      2      2      2      2      2      2      2      2      2      2      2      2      2      2      2      2      2      2      2      2      2      2      2      2      2      2 |
| sile device.                                                                                                    |
|                                                                                                    |
|                                                                                                    |
|                                                                                                    |
|                                                                                                    |
|                                                                                                    |
| {``                                                                                                    |
| uestions, do so and click <b>NEXT</b> .                                                                                                    |
| A LEAN ALL AND ALL AND A                                                                                                    |
|                                                                                                    |
|                                                                                                    |
|                                                                                                    |
| - Inter - Salect Varity Naw (Indomesian                                                                                                    |
| Autor C DipSon Parawanit                                                                                                    |
|                                                                                                    |

4. On the next screen, create a new password using the password guidelines. Reenter it to confirm and click *SUBMIT*.

BACK

In what city did you and your spouse first meet

NEXT

What is your mothers maide

| A HOME                 |                                                                  |                                                      |                          |           |                      |                    |
|------------------------|------------------------------------------------------------------|------------------------------------------------------|--------------------------|-----------|----------------------|--------------------|
| orgot Password         |                                                                  | Entary<br>Uner ID                                    | ⊘<br>✓ Select<br>Options | J VALITY. | 0<br>New<br>Password | 5<br>Confirmiation |
| lew Password           |                                                                  |                                                      |                          |           |                      |                    |
| inter New Password     |                                                                  |                                                      |                          |           |                      | _                  |
|                        | Password Guideline     Must be at least 8                        | s:<br>idiaracters in leng                            | m,                       |           |                      | 2                  |
| Confirm New Password   | - Milist include char<br>- Upper case                            | acters from 3 of th<br>letters (A-Z)<br>letter (A-Z) | e following ceter        | garles;   | 5                    |                    |
|                        | Numbers (0<br>- Special that                                     | -9)<br>acters (1\$4, %                               | *_+===)                  |           | 0                    | i n'               |
|                        | <ul> <li>Should not be bas</li> <li>Should not be bas</li> </ul> | ed on your User it                                   | passworily               | 0         |                      | -OV                |
|                        |                                                                  |                                                      |                          | SC.       | (                    |                    |
|                        |                                                                  |                                                      |                          |           |                      |                    |
| SUBMIT START QVER      | 1                                                                |                                                      | 30                       | Ň         | $\mathbf{O}$         |                    |
| st undated: 11/16/2021 |                                                                  | <del>-                                    </del>     |                          |           |                      |                    |
|                        |                                                                  | 0                                                    |                          |           |                      |                    |
|                        |                                                                  |                                                      |                          |           |                      |                    |
|                        |                                                                  |                                                      |                          |           |                      |                    |
|                        |                                                                  |                                                      | 3                        |           |                      |                    |
|                        | ical                                                             |                                                      | 0                        |           |                      |                    |
|                        | rical                                                            | 2                                                    | 3                        |           |                      |                    |
|                        | orical                                                           |                                                      | 31                       |           |                      |                    |
| is                     | orical                                                           |                                                      | 3                        |           |                      |                    |
| his                    |                                                                  |                                                      | 3                        |           |                      |                    |
| , his                  | orical                                                           |                                                      | 3                        |           |                      |                    |
|                        | orical<br>orical                                                 |                                                      | 3                        |           |                      |                    |

### 12.06: Creating a Payment Processor account

This section is intended for Payment Processors only. Payment Processors make payments online and have access to the online employer statements along with shortfall, late fee, and interest charge invoices.

New Payment Processors must submit a completed Payment Processor Authorization (R0842C) form signed by the superintendent. Because of the sensitive nature of the information to be viewed, we require that the superintendent from the reporting unit approve this request.

Fax the completed and signed form to ORS at 517-284-4416. Once we receive the form, a representative from ORS Employer Reporting will create and activate your account using the email address on the authorization form, and will notify you by email. Once you have been notified, contact ORS Employer Reporting for your User ID. Then create a MILogin account if you do not already have one. Follow the procedures in section 12.01: Creating a MILogin account and requesting reporting website access. Be sure to use the same email address for your MILogin account as the one on your authorization form. If the emails do not match, you will be unable to log in to the Employer Reporting website.

ORS requires the superintendent or other chief administrator of each reporting unit to identify at least one person to have access to the ORS payment processing functionality. To maintain adequate internal control of contributions contraction was a shift of the other of the other other of the other of the other o payments made on the Employer Reporting website, ORS suggests each reporting unit names more than one person, with a maximum of three for the Payment Processor role.

Last updated: 11/16/2021

### 12.07: Creating a Web Administrator account

or the ed on Wardhand

This section is intended for Web Administrators only.

New Web Administrators must contact ORS to have an account created and activated. Because of the sensitive nature of the information a Web Administrator can view, we require that the superintendent or other chief administrator from each reporting unit approve this request. Submit a completed *Web Administrator Authorization (R0687C)* form signed by your superintendent or other chief administrator.

Fax the completed and signed form to ORS at 517-284-4416. Once we receive the form, a representative from ORS Employer Reporting will create and activate your account using the email address on the authorization form, and will notify you by email. Once you have been notified, contact ORS Employer Reporting for your User ID. Then create a MILogin account if you don't have one. Follow the procedures in section 12.01: Creating a MILogin account and requesting reporting website access. Be sure to use the same email for your MILogin account as the one Employer Reporting used to notify you of your account. If the emails do not match, you will be unable to log in to the Employer Reporting website.

Last updated: 11/16/2021

### 12.08: Activating or reactivating a user account

This section is intended only for Web Administrators.

As a Web Administrator, you are responsible for taking appropriate measures to verify the identity of anyone requesting access to the retirement reporting website before activating the account. This system has been designed to allow users access to the website without providing private information such as a Social Security number. To activate a web user account:

1. From the Employer Home Page click the *Admin Web Accounts* link in the *Things to Do* menu to open the Maintain Employer Web Accounts screen.

|                                                                                            | Michigan Goy                                                                                                    | Logott                                              | Employer Into Site                   | Contact Us                                 | ORS Home                       |
|--------------------------------------------------------------------------------------------|----------------------------------------------------------------------------------------------------|-----------------------------------------------------|--------------------------------------|--------------------------------------------|--------------------------------|
| hings To Do                                                                                | Working with : ACME                                                                                                | PUBLIC SCHOOLS, 12340                               |                                      |                                            |                                |
| nplover Home<br>ork on Reports                                                             | Maintain E                                                                                                    | mployer W                                           | eb Accounts                          | 0.                                         | 01                             |
| ew DC Feedback File                                                                        | This page allows you to a<br>contact type and account                                                              | activate and inactivate v<br>t profile information. | veb accounts in your organizat       | tion, in addition, you may update          | their web account              |
| w Payroll Calendar                                                                         | Employer Informa                                                                                                   | tion                                                |                                      |                                            |                                |
| ork with Contacts                                                                          |                                                                                                    | Employer N                                          | ame: ACME PUBLIC SCHOOLS             |                                            |                                |
| ew Employee Info                                                                           |                                                                                                    | Web Administrator E                                 | mall:                                |                                            |                                |
| mber Benefit Plans                                                                         | Active User Accounts                                                                                               |                                                     |                                      | Vo.                                        |                                |
| tirement Applicants                                                                        |                                                                                                    |                                                     |                                      | Contraction of Contraction                 | In-Activate                    |
| tirement Applicants<br>w Employer Statement                                                | User ID First Nam                                                                                                  | ne Middle Initial                                   | Last Name                            | Contact Email                              |                                |
| tirement Applicants<br>w Employer Statement<br>date My Profile                             | User ID First Nar<br>Verge6211 Amy                                                                                 | ne Middle Initial                                   | Vargo                                | vargoa@imyschool.org                       | ves                            |
| tirement Applicants<br>nv Employer Statement<br>date My Profile<br>min Web Accounts        | User TO First Nar<br>Vergoo211 Amy<br>TopDog123 Juan                                                               | ne Middle Initial<br>R                              | Dos Dos                              | varge#@myschool.org<br>doej23@myschool.org | 755<br>755                     |
| tirement Applicants<br>ex Employer Statement<br>idate My Profile<br>min Web Accounts       | User ID First Nar<br>Verge6211 Amy<br>TepDag123 Juan<br>Jebman068 Mary                                             | ne Middle Initial<br>R                              | Vargo<br>Dos<br>Johnson              | Johnsonmili myschool.org                   | ves<br>ves<br>ves              |
| tirement Applicants<br>av Emplover Statement<br>idate My Profile<br>min Web Accounts       | User ID First Nam<br>Varge6211 Amy<br>TepDeg123 Juan<br>Johnsch166 Mary<br>Pending User Account                    | me Middle Initial<br>R                              | Jast Name<br>Vargo<br>Dos<br>Johnson | Johnsonmülmyschool.org                     | ves<br>ves<br>ves              |
| istirement Applicants<br>New Employer Statement<br>Ipdate Hy Profile<br>Idmin Web Accounts | User ID First Nan<br>Varge6211 Amy<br>TepDag123 Juan<br>Johnsom666 Mary<br>Pending User Account<br>User ID First N | me Middle Initial<br>R<br>s<br>Jame Middle Ini      | Last Name<br>Vargo<br>Doe<br>Johnson | Contact Email                              | YES<br>YES<br>YES<br>Activate? |

2. To activate a new user account, find the name in the **Pending User Accounts** and click the **yes** link in the *Activate*? column.

To reactivate an inactive user account, find the name in the **Inactive User Accounts** and click the **yes** link in the **Activate**? column.

| Employer               | Unformation<br>Web       | Employer Name:<br>Employer Number:<br>Administrator Email: | ACME PUBLIC SCHOOLS<br>12340 |                        |              |
|------------------------|--------------------------|------------------------------------------------------------|------------------------------|------------------------|--------------|
| User ID                | First Name               | Middle Initial                                             | Last Name                    | Contact Email          | In-Activate? |
| Vargo6211              | Amy                      |                                                            | Vargo                        | vargoa@myschool.org    | ves          |
| TopDog123              | Juan                     | R                                                          | Doe                          | doej23@myschool.org    | yes          |
| JohnsonM68             | Mary                     |                                                            | Johnson                      | johnsonm@myschool.org  | yes          |
| Pending Use<br>User ID | r Accounts<br>First Name | Middle Initial                                             | Last Name                    | Contact Email          | Activate?    |
| SusanJ91               | Susan                    | L                                                          | Jones                        | JonesS91@myschool.org  | ves          |
| Inactive Use           | r Accounts               |                                                            |                              |                        | -            |
| User ID                | First Name               | Middle Initial                                             | Last Name                    | Contact Email          | Activate?    |
| Sherlock6              | Basil                    |                                                            | Rathbone                     | RathboneB@myschool.org | yes          |

3. On the **Choose a Contact Type** screen, select the contact type you wish to apply to the account from the drop-down box.

Archived Reporting Instruction Manual - Chapter 12 Managing Web User Accounts

| elect the contac | t type.                 |   |        |
|------------------|-------------------------|---|--------|
| Contact Type:    | Employer Reporting 1    | • | Create |
|                  | Employer Reporting 1    |   | 1      |
|                  | Employer Reporting 2    |   |        |
|                  | Employer Reporting 3    |   |        |
|                  | Employer Reporting 5    |   |        |
|                  | Member Inquiry System 1 |   |        |
|                  | Member Inquiry System 2 |   |        |

4. Click *Create*. A confirmation screen appears.

A new user whose account has been activated will receive an email confirming activation of the account. A user whose account has been reactivated from the Inactive list does not receive a confirmation email.

Last updated: 11/16/2021

### 12.09: Inactivating a user account

This section is intended only for Web Administrators.

When a web user no longer needs access to the Employer Reporting website, the Web Administrator is responsible for inactivating the user account.

1. Click the *Admin Web Accounts* link in the *Things to Do* menu. The **Maintain Employer Web Accounts** screen opens.

| distance of the second second s | Michigan.Gov                                                                                       |                                                                      | Logati                                  | Employer info Site                   | Contact Us                                                                               | ORS Home                                              |  |
|----------------------------------------------------------------------------------------------------|----------------------------------------------------------------------------------------------------|----------------------------------------------------------------------|-----------------------------------------|--------------------------------------|------------------------------------------------------------------------------------------|-------------------------------------------------------|--|
| Things To Do                                                                                                    | Working with                                                                                       | Working with : ACME PUBLIC SCHOOLS, 12340                            |                                         |                                      |                                                                                          |                                                       |  |
| Imployer Home<br>York on Reports                                                                                                    | Mainta                                                                                             | in Emp                                                               | oloyer We                               | b Accounts                           |                                                                                          |                                                       |  |
| New DC Feedback File                                                                                                    | This page allows<br>contact type and                                                               | you to activat<br>account profil                                     | e and inactivate well<br>e information. | b accounts in your organizat         | tion. In addition, you may update                                                        | their web account                                     |  |
| iew Payroll Calendar                                                                                                    | Employer In                                                                                        | formation                                                            |                                         | and the second second                |                                                                                          | ~ ` `                                                 |  |
| Nork with Contacts                                                                                                    |                                                                                                    |                                                                      | Employer Nar                            | NET ACME PUBLIC SCHOOLS              |                                                                                          |                                                       |  |
| New Employee Joto                                                                                                    |                                                                                                    | Web                                                                  | Administrator Em                        | all:                                 |                                                                                          |                                                       |  |
| CITATE ACTIVITY FAMILY                                                                                                    |                                                                                                    |                                                                      |                                         |                                      |                                                                                          |                                                       |  |
| tember Benefit Plans                                                                                                    | Active User Ac                                                                                     | counts                                                               |                                         | 0                                    | 0                                                                                        |                                                       |  |
| tember Benefit Plans<br>letirement Applicants                                                                                                    | Active User Active User ID Fi                                                                      | counts                                                               | Middle Initial                          | Last Name                            | Contact Email                                                                            | In-Activate?                                          |  |
| tember Benefit Plans<br>etirement Applicants<br>few Employer Statement<br>fodate My Profile                                                                                                    | Active User Active User TD Fill                                                                    | counts<br>irst Name<br>Amy                                           | Middle Initial                          | Last Name<br>Varge                   | Contact Email<br>vargea cmyschool org                                                    | In-Activate?                                          |  |
| tember Benefit Plans<br>etirement Applicants<br>lew Employer Statement<br>lodate My Profile<br>dmin Web Accounts                                                                                                    | Active User Active User Active User ID FI<br>Vargio5211<br>TosDog123<br>Johnser 069                | counts<br>Inst Name<br>Amy<br>Juan<br>Mary                           | Middle Initial                          | Last Name<br>Varge<br>Des<br>Jahner  | Contact Email<br>variositi myschool.org<br>doi[23]um school.org<br>johnsonm@myschool.org | In-Activate?<br>Vit5<br>Vit5<br>Vit5                  |  |
| Hember Benefit Plans<br>Netirement Applicants<br>View Employer Statement<br>Jodate My Profile<br>Idmin Web Accounts                                                                                                    | Active User Act<br>User ID Fi<br>Vargo5211<br>TostCeg123<br>Octmac/060<br>Pending User A           | counts<br>inst Name<br>Amy<br>Juan<br>Mary<br>Accounts               | Middle Initial  <br>R                   | Last Name<br>Vaço<br>Dos<br>Jounsch  | Contact Email<br>vargssternyschool.org<br>doel/23/umyschool.org<br>johnsenm@myschool.org | In-Activate7<br>VES<br>VES<br>VES                     |  |
| Member Benefit Plans<br>Retirement Applicants<br>View Employer Statement<br>Update My Profile<br>Admin Web Accounts                                                                                                    | Active User Act<br>User ID Fi<br>Vargo5211<br>TosTos123<br>Octmac/060<br>Pending User A<br>User ID | counts<br>inst Name<br>Amy<br>Juan<br>Many<br>Accounts<br>First Name | Middle Initial<br>R<br>Middle Initi     | Last Name<br>Varje<br>Dos<br>Joinsco | Contact Email<br>vargonomychoolorg<br>dool 23 umychoolorg<br>johnsonm Brityschoolorg     | In-Activate7<br>yss<br>yss<br>yss<br>yss<br>Activate7 |  |

2. Under **Active User Accounts**, locate the account you wish to inactivate and then click the **yes** link under the *In-Activate*? column. A confirmation screen appears, stating that the account has been inactivated.

| ctive User             | Web                       | Administrator Email: |           |                       |              |
|------------------------|---------------------------|----------------------|-----------|-----------------------|--------------|
| User ID                | First Name                | Middle Initial       | Last Name | Contact Email         | In-Activate? |
| Vargo6211              | Amy                       |                      | Vargo     | vargoa@myschool.org   | ves          |
| TopDop123              | Juan                      | R                    | Doe       | doej23@myschool.org   | yes          |
| ohnsonM68<br>ending Us | Mary<br>er Accounts       |                      | Johnson   | johnsonm@myschool.org | Xes          |
| User ID                | First Name                | Middle Initial       | Last Name | Contact Email         | Activate?    |
| SusanJ91               | Susan                     | L                    | Jones     | Jones591@myschool.org | yes          |
|                        |                           |                      |           |                       |              |
| nactive Us             | er Accounts               |                      |           |                       |              |
| nactive Us<br>User ID  | er Accounts<br>First Name | Middle Initial       | Last Name | Contact Email         | Activate     |

Last updated: 11/16/2021

# 12.10: Updating a user account (for Web Administrators)

This section is intended for Web Administrators. If you are not a Web Administrator, see section 12.03: Updating your user account.

As a Web Administrator, you can update a web user's email address or contact type (for example, change it from Member Inquiry to Employer Reporting. (Web Administrators are no longer responsible for resetting user passwords or unlocking accounts - that is now handled by MILogin.)

If you are updating the email address, first ask the user what email address is on their MILogin account. Note that if you are the Web Administrator for more than one reporting unit, you must first choose the reporting unit you are working with.

If a web user cannot log in to the Reporting website, it may be because the email address on their user account does not match the address in their MILogin account. The user will see the following error message and will contact you for help.

| Michigan.Goy                                                                                            | Login                                | Open Account                             | Employer Info Site          | Contact Us           | ORS Home            |
|----------------------------------------------------------------------------------------------------|--------------------------------------|------------------------------------------|-----------------------------|----------------------|---------------------|
| <b>ORS</b> Employer                                                                                     | Report                               | ing Page                                 |                             |                      |                     |
| Error Message                                                                                           |                                      |                                          | .0                          | 0                    |                     |
| <ul> <li>Login is valid, but the app<br/>not exist for User with Login<br/>Web Administrator</li> </ul> | ropriate account<br>ID: doej. Please | information does<br>contact your         | 10                          |                      |                     |
| inco forminor deor.                                                                                     |                                      |                                          |                             | $\sim$               |                     |
| Enter your User ID                                                                                      | Are you a                            | Payroll Specialist?                      |                             | <b>S</b>             |                     |
| User ID :                                                                                               | If you would link below t            | d like to open an accou<br>o start work! | int to perform payroll acti | vities for your orga | nization, click the |
|                                                                                                    | Open a Pay                           | roll Specialist Account                  |                             |                      |                     |
|                                                                                                    | Are you a                            | Web Administrator?                       |                             |                      |                     |
| Logín                                                                                                   | You are a w<br>and start w           | veb administrator if you<br>ork now!     | already have a user ID s    | ent to you from OR   | IS. You may log in  |
|                                                                                                    | Not Sure?                            |                                          |                             |                      |                     |
|                                                                                                    | If you have                          | questions, Contact OR                    | S. We will be happy to he   | lp you!              |                     |
|                                                                                                    | Non Busin                            | ess Days                                 |                             |                      |                     |

To update a web user's contact type or email address:

1. Click the Admin Web Accounts link in the Things to Do menu to open the Maintain Employer Web Accounts screen.

| with : ACME PUBLI<br>Ttain Emp<br>flows you to activat | c schools, 12340                                          | Accounts                                                                                                    |                                                                                                    |                                                                                                    |
|--------------------------------------------------------|-----------------------------------------------------------|----------------------------------------------------------------------------------------------------|----------------------------------------------------------------------------------------------------|----------------------------------------------------------------------------------------------------|
| Itain Emp                                              | oloyer Wel                                                | Accounts                                                                                                    |                                                                                                    |                                                                                                    |
| flows you to activat                                   | a and branklines make                                     |                                                                                                    |                                                                                                    |                                                                                                    |
| e and account profil                                   | e information.                                            | iccounts in your organizatio                                                                                                    | n. In addition, you may update                                                                                                    | their web accourt                                                                                                    |
| r Information                                          |                                                           |                                                                                                    |                                                                                                    |                                                                                                    |
|                                                        | Employer Name                                             | ACME PUBLIC SCHOOLS                                                                                                    | 1 <sup>1</sup>                                                                                                    |                                                                                                    |
| Web                                                    | Administrator Email                                       | 1 12340<br>h                                                                                                    |                                                                                                    |                                                                                                    |
| 1.1.1.1.1.1.1.1.1.1.1.1.1.1.1.1.1.1.1.1.               |                                                           |                                                                                                    |                                                                                                    |                                                                                                    |
| er Accounts                                            |                                                           |                                                                                                    |                                                                                                    |                                                                                                    |
| First Name                                             | Middle Initial                                            | Last Name                                                                                                    | Contact Email                                                                                                    | In-Activate                                                                                                    |
| Amy                                                    |                                                           | Vargo                                                                                                    | vargoa@myschool.org                                                                                                    | yes                                                                                                    |
| Th 100 M                                               | R                                                         | Doe                                                                                                    | doel23/3/mvschool.org                                                                                                    | and the second second sec |
|                                                        | er Information<br>Web<br>er Accounts<br>First Name<br>Amy | er Information<br>Employer Name<br>Employer Number<br>Web Administrator Email<br>er Accounts<br>First Name Middle Initial<br>Amy | er Information<br>Employer Name: ACME PUBLIC SCHOOLS<br>Employer Number: 12340<br>Web Administrator Email:<br>er Accounts<br>First Name Middle Initial Last Name<br>Amy Vargo | er Information<br>Employer Name: ACME PUBLIC SCHOOLS<br>Employer Number: 12340<br>Web Administrator Email:<br>er Accounts<br>First Name Middle Initial Last Name Contact Email<br>Amy Vargo vargos@myschool.org                                                                                                    |

2. Under Active User Accounts, locate the account you wish to update and then click the User ID link for the user you are updating.

|                                                  | Wel                                | Employer Name<br>Employer Numbe<br>Administrator Emai | e: ACME PUBLIC SCHOOLS<br>r: 12340<br>II: |                                        |                 |
|--------------------------------------------------|------------------------------------|-------------------------------------------------------|-------------------------------------------|----------------------------------------|-----------------|
| Active User                                      | Accounts                           |                                                       | S,                                        | ·C)                                    |                 |
| User ID                                          | First Name                         | Middle Initial                                        | Last Name                                 | Contact Email                          | In-Activate     |
| Vargo6211                                        | Amy                                |                                                       | Vargo                                     | vargoa@myschool.org                    | yes.            |
| TopDog123                                        | Juan                               | R                                                     | Doe                                       | doej23@myschool.org                    | yes             |
| 1.1                                              | Mana                               |                                                       | Johnson                                   | inhanan Gauchani ana                   | Line in         |
| - service not                                    | mary                               | +.()                                                  | JOITIBOT                                  | jornsoning myschool.org                | yes             |
| Pending Us<br>User ID                            | er Accounts                        | e Middle Initial                                      | Last Name                                 | Contact Email                          | Activate        |
| Pending Us<br>User ID<br>SusarJ91                | er Accounts<br>First Name<br>Susan | Middle Initial                                        | Last Name<br>Jones                        | Contact Email<br>JonesS91@myschool.org | Activate<br>yes |
| Pending Us<br>User ID<br>SucanJ91<br>Inactive Us | First Name<br>Susan<br>er Accounts | Middle Initia                                         | Last Name                                 | Contact Email<br>Jones591@myschool.org | Activate        |

3. The **Update Web Account Profile** screen appears. A reminder appears stating that the user must update the email address on the MILogin profile after it is updated on the Employer Reporting website. Modify the email address or contact type.

| Update Web                                             | Account Profile                                                                                                    |            |
|--------------------------------------------------------|----------------------------------------------------------------------------------------------------|------------|
| This page will allow you to a<br>additional employers. | pdate the profile information of a web account. You can update the e-mail address as well                           | as request |
| The email address below<br>contact listed below to u   | must match the MILogin email address. After updating the email below, work wi<br>idate their MILogin email address. | th the     |
| Failure to update the em<br>Reporting website.         | il address on file with MILogin will prevent the user from being able to log into t                                 | the        |
| * - indicates required fie                             | ds.                                                                                                    |            |
| Update Profile Form                                    |                                                                                                    |            |
| *User ID:                                              | Jones512                                                                                                    |            |
| *First Name, MI:                                       | SUSAN                                                                                                    |            |
| *Last Name:                                            | IONES                                                                                                    |            |
| *Email:                                                | joness12@myschool.org                                                                                               |            |
| *Confirm Email:                                        | oness12@myschool.org                                                                                                | n' L       |
| *Employer Codes:<br>(one minimum)                      | 35880,05890                                                                                                    | 5          |
| Contact Type:                                          | Employer Reporting 3                                                                                                |            |

4. Click **NEXT** to continue. A validation screen appears displaying the user's updated personal profile information and reporting unit(s). Review the updated information and reporting unit(s) for accuracy. Click **Save Account**.

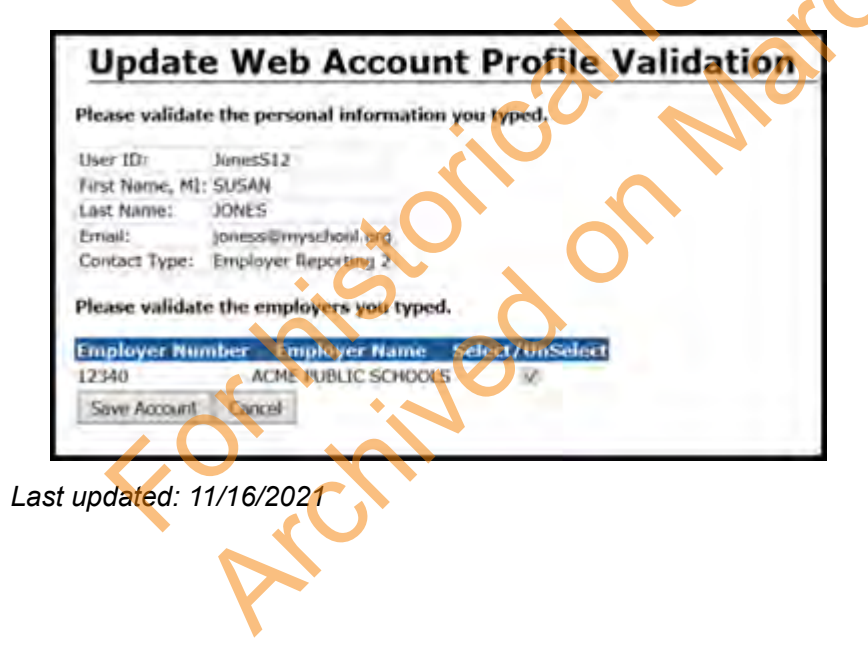

### 12.11: Maintaining business contact information

The Web Administrator maintains the business contact (Business Official, Human Resources, Superintendent, Administrator, Escalation, Technical, Other) information for your reporting unit, using the *Work with Contacts* link in the *Things to Do* menu. A Web Administrator can create, edit, delete, and replace business contacts.

Note: To work with web user accounts please refer to sections 12.06 through 12.09.

#### To add, modify, or delete a business contact:

1. Click Work with Contacts in the Things to Do menu. The Employer Contacts screen opens.

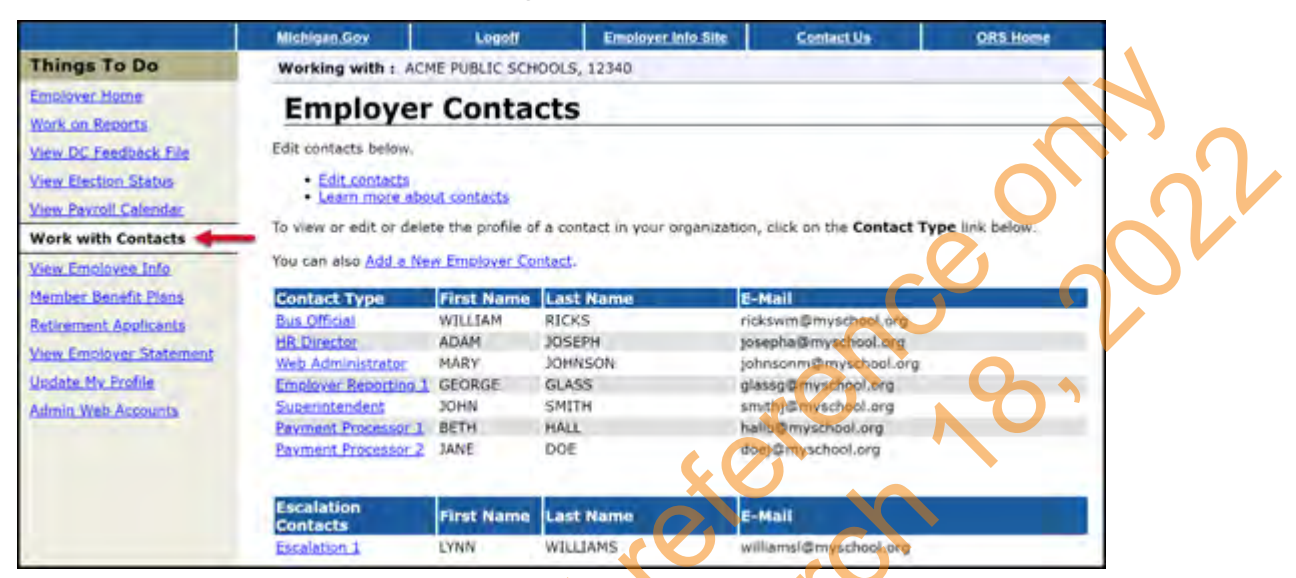

2. Click the Add a New Employer Contact link, or the link next to the name of the contact you wish to modify or delete.

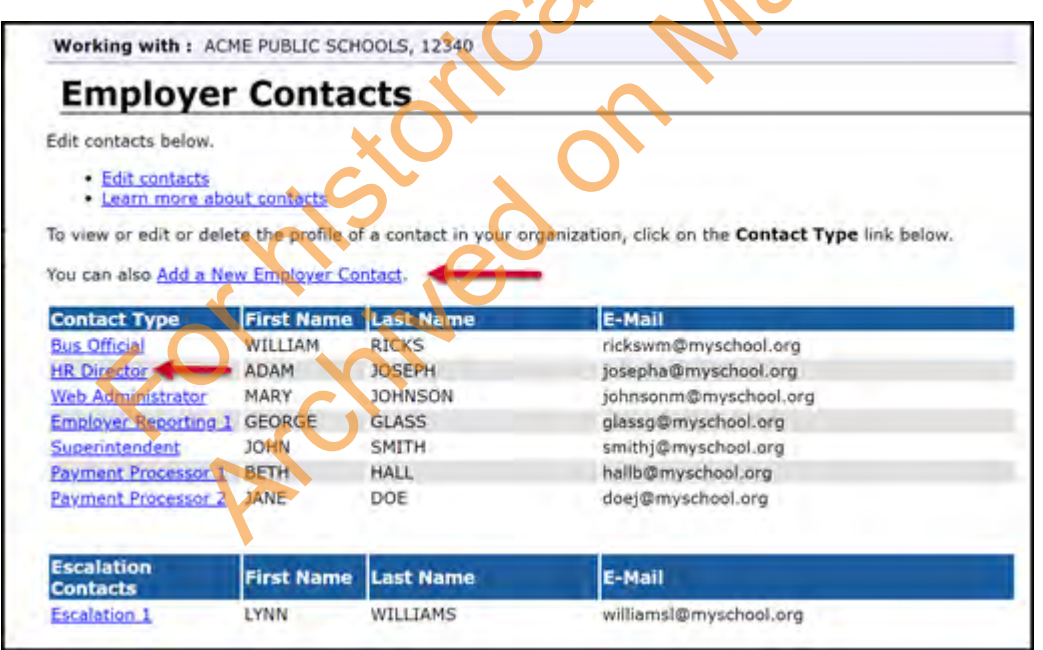

3. Enter or edit the contact information on the *Employer Contacts Detail* Screen. When the contact information is complete and correct, click **Save**. You will be returned to the *Employer Contacts* screen. You cannot edit or change the contact name. To replace one person with another, see the next step.

| Employer Co                                    | ontacts Deta | ails        |
|------------------------------------------------|--------------|-------------|
| Edit the contact below.                        |              |             |
| Edit this contact     Learn more about contact | tacts        |             |
| Contact Form                                   |              |             |
| * - indicates required fi                      | alds         |             |
| Contact Type : Superinte                       | andierat -   |             |
| *First Name : JOHN                             |              |             |
| Middle Initial :                               |              |             |
| *Last Name : SMITH                             |              |             |
| *Telephone :                                   | Ext :        |             |
| Fax :                                          |              |             |
| *e-mail : smithj@r                             | nyschool.org |             |
|                                                |              |             |
|                                                |              |             |
|                                                |              | Save Delete |

4. To replace one person with another, first open the *Employee Contact Details* screen for the old contact and click *Delete*. Then return to Step 2 to add the new name and contact information.

| dit the contact below.  |              |    |                |     |  |
|-------------------------|--------------|----|----------------|-----|--|
| . Edit this contact     |              |    |                |     |  |
| Learn more about co     | ntects       |    | XC             |     |  |
| ontact Form             |              |    | . 21           |     |  |
| - indicates required fi | elds         |    | $\langle \cup$ |     |  |
| Contact Type : Superint | endent. ~    |    |                |     |  |
| *First Name : JOHN      |              |    |                |     |  |
| Middle Initial :        |              | -0 |                |     |  |
| *Last Name : SMITH      | •            |    |                |     |  |
| *Telephone :            | Ext :        |    |                |     |  |
| Fax :                   |              |    | $\frown$       |     |  |
| *e-mail : smithj@r      | myschool.org |    |                |     |  |
|                         |              |    |                |     |  |
|                         |              |    |                |     |  |
|                         |              |    | Save De        | ete |  |
|                         |              |    |                |     |  |
| updated: 11/16/20       | 21           |    |                |     |  |
|                         |              |    |                |     |  |
|                         |              |    |                |     |  |
|                         |              |    |                |     |  |
|                         |              |    |                |     |  |